# **Guide to Oracle HR e-Learning**

| County Council                     | Search A to Z Staff Directory                                    |
|------------------------------------|------------------------------------------------------------------|
| Intranet home How do I? Staff news |                                                                  |
| Staff news Current alerts          | Staff directory Name (Surname/Forename) Surname/Forename G0      |
| Supporting<br>me at LCC            | A to Z<br>A B C D E F G H I J K L M<br>N O P Q R S T U V W X Y Z |

• From the intranet home page, go to Advice from HR and then Oracle elearning

| Human Resources | E                                                                                                    |
|-----------------|----------------------------------------------------------------------------------------------------|
| Human Resources | Human Resources                                                                                                    |
| Contact us      | Here Descent after a second science of second all process to second and affective formation of second formation and solar                                                                                                    |
|                 | numerine resources ones a compensationer angle or speciality in experiors to managers and state intern Lancasterie Councy (voince (including scripts), erice) including.                                                                                                    |
|                 | <ul> <li>Opprote HI services - supporting cutomics is the end of the service - target or any guided or integer of an outcome requirement and guided or any guided or any guided or a</li></ul> |
|                 | Most popular                                                                                                    |
|                 | Business Case Process                                                                                                    |
|                 | How to guiden                                                                                                    |
|                 | Lobs     Lobs               |
|                 | Oracle self service                                                                                                    |
|                 | Oracle self-service support                                                                                                    |
|                 | Hom to amend a Teachern Salary via Onoda Self Service     #Ed/a     #Cardia     Teachern usersame and password resets                                                                                                    |
|                 | Oracle # learning                                                                                                    |
|                 | Claim expenses                                                                                                    |
|                 | Recruitment system                                                                                                    |
|                 | Managers kojn     Guidance                                                                                                    |
|                 | Job Vacancies                                                                                                    |
|                 |                                                                                                    |
|                 |                                                                                                    |

# **First Time Users**

| New User                                                                                                    | 2                                                                           |
|----------------------------------------------------------------------------------------------------|-----------------------------------------------------------------------------|
| Instructions                                                                                                    | Profile                                                                     |
| Please erfer the information requested. Any item marked with an asterisk (*) is required.<br>Once you've completed the information, click the Login button. | Last Name Middle Initial     First Name Username ADminiat001 E-mail Address |
|                                                                                                    | Login<br>About Uncerkedge: Center                                           |

If this is the first time you have accessed the elearning, you will now be asked to enter your name and work email address.

• This is a one-off task which will then link your network login to the online learning without the need to enter a password each time.

# **Access Oracle HR eLearning**

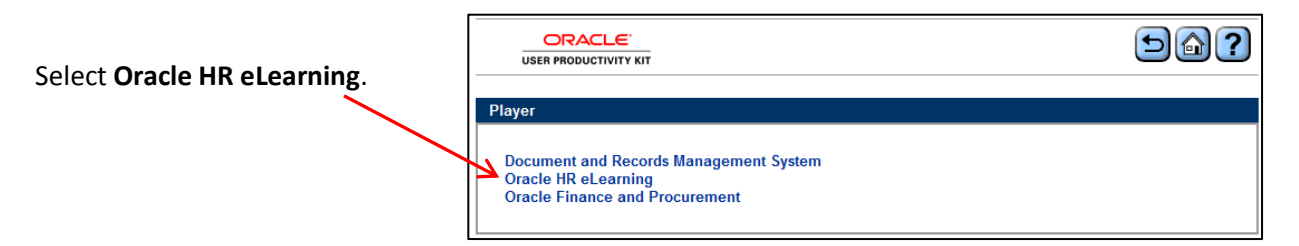

## View Oracle HR eLearning

The elearning screen will be displayed:

- The menu contains a list of folders (e.g. Employee Self-Service, Self Service Administrator) and sub folders (subjects).
- Click on the + symbol to the left of the 
   folder name to open.

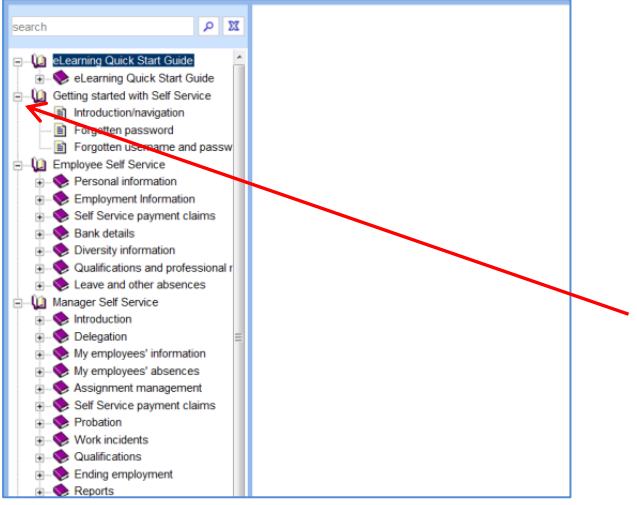

- You can now see the individual lessons:
- Click on the lesson to see a description of what is covered.
- If you have not used e-learning before, you may wish to start with the eLearning Quick Start guide.
- Alternatively, you may wish to go direct to a lesson, e.g. overtime/additional work in own job.

| searc | م ا                                                                                                    | X |
|-------|----------------------------------------------------------------------------------------------------|---|
|       | eLearning Ouick Start Guide<br>Cetting started with Self Service<br>Employee Self Service<br>Manager Self Service<br>Self-Service Administrator |   |

- Within each folder is a list of relevant subjects.
- Click on the + next to the subject folder name to view the lessons available.

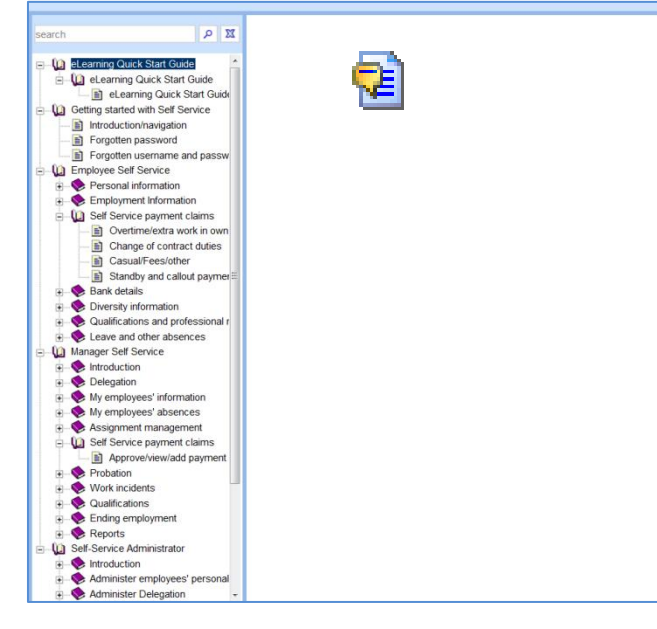

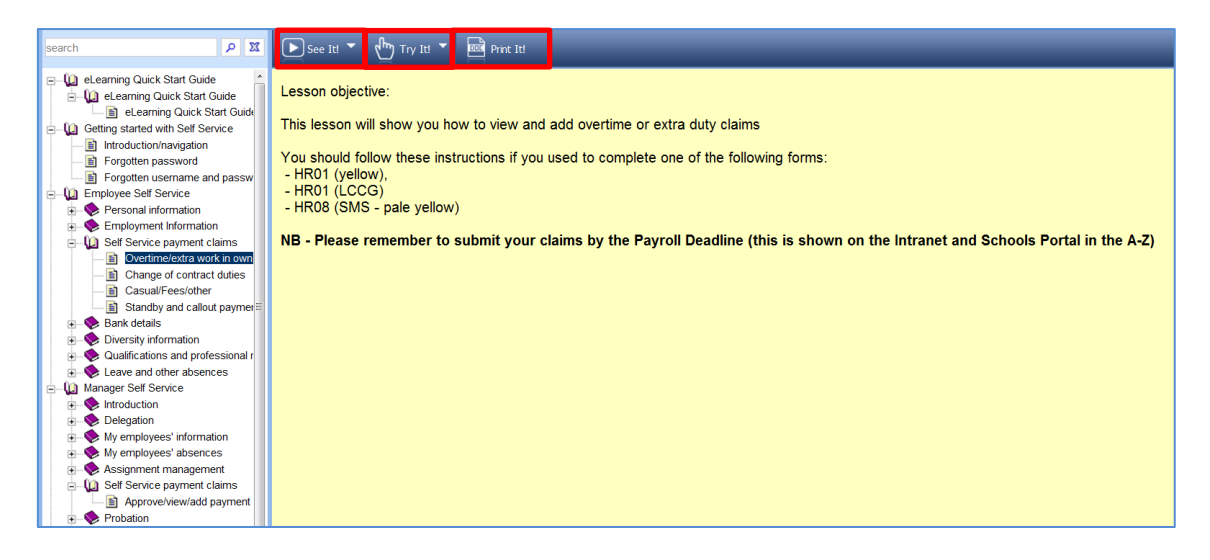

- A lesson description and 3 options are displayed:
  - See it! will allow you to watch a demonstration.
  - **Try It!** will allow you to have a go at the task.
  - **Print It!** allows you to print a copy of the lesson.

See It!

#### See It!:

- Click the "See it" button at the top of the screen to launch the eLearning.
- A text box will appear on the screen:

| ORACLE                   | E-Business Suite                                                                     | and the second                                             | 🕅 Favorites 🔻                      | Logout Preferences H              | telp             |
|--------------------------|--------------------------------------------------------------------------------------|------------------------------------------------------------|------------------------------------|-----------------------------------|------------------|
| Enterprise Search All    | v                                                                                    |                                                            | Go                                 | Search Results Display Preference | Standard         |
| Oracle Applications Home | Page                                                                                 |                                                            |                                    | Logged in As MV                   | VILSONUU1        |
| Main Menu                | _                                                                                    | Worklist                                                   |                                    |                                   |                  |
|                          | Personalize<br>See It                                                                |                                                            |                                    | Actions 10                        |                  |
| expand                   | Overtime/extra                                                                       | a work in own job                                          |                                    | tue toons.                        |                  |
|                          | Lesson objective:                                                                    | ow you how to view and add (                               | overtime or extra duty of          | aime                              |                  |
|                          | You should follow<br>forms:<br>- HR01 (yellow),<br>- HR01 (LCCG)<br>- HR08 (SMS - pa | these instructions if you used<br>ale yellow)              | to complete one of the f           | iollowing                         |                  |
|                          | NB - Please reme<br>shown on the Int                                                 | ember to submit your claims<br>ranet and Schools Portal in | by the Payroll Deadlin<br>the A-Z) | ne (this is<br>Pause              |                  |
|                          |                                                                                      |                                                            |                                    | 7                                 |                  |
| Privacy Statement        |                                                                                      | Logout Preferences                                         | Help                               | Copyright (c) 2005, Oracle: All   | rights reserved. |
|                          |                                                                                      |                                                            | /                                  |                                   |                  |
|                          |                                                                                      |                                                            |                                    |                                   |                  |

- The lesson will continue after 10 seconds.
  - Press Pause on the text box during the eLearning if more time is required to read each screen.
  - Press Resume to restart the lesson.
  - Press Enter on your keyboard to move more quickly through the lesson.
- You can also "toggle" between eLearning and other applications. For example if you want to keep a lesson open while you switch to Oracle or Outlook, you can press the Alt key and then the Tab key. You can then move to other applications without ending the lesson.
  - Note Alt key is on the bottom left of the keyboard and Tab key, is the key with back and forward arrows above the Caps Lock key.

Try It!

Bac<u>k</u>

Next

Actions 🗙

lext

Later

Try It!

Click Next

### Try It!:

The "**Try it**" option will allow you to have a go at completing the lesson.

- Click on the start button then follow instructions given in the yellow bubble.
- If instructed to click on a field or object, click on the item in the red box.
- Any text in **Blue** refers to buttons on the form.
- Any text in **RED** in the bubble must be typed into the field shown.

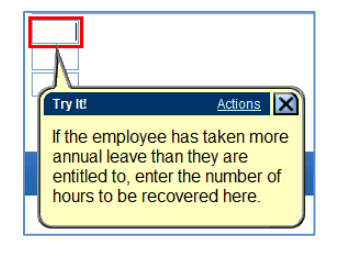

Click on the actions button for a list of options,
 e.g. "Next Step" and "Previous Step"

| Try It!                                                  | Actions 🗙                                                                                              |
|----------------------------------------------------------|----------------------------------------------------------------------------------------------------|
| If the emp<br>their full ai<br>entitlemer<br>of hours to | Next Step     Previous Step     Restart Playback     Print it     Preferences     Help     Close Topic |

DOC Print It!

# **Print It!:**

• The Print It option displays the lesson text, but not screen shots.

| Step | Action                                                                                 |
|------|----------------------------------------------------------------------------------------|
| 1.   | Log into Self-Service Administrator and click on the plus sign (+) to see all options  |
|      | Ŧ                                                                                      |
| 2.   | Click on the form - Self Service Payment Claims                                        |
|      |                                                                                        |
| 3.   | Select employee from within the hierarchy and click on the Action button next to their |
|      | details.                                                                               |
|      | iφ                                                                                     |

• If you print or save the document, please remember to check for updates regularly.